Bezirksregierung Münster

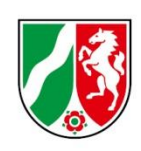

# Abrechnungsmeldung Finanzierungsjahr 2024

Bearbeitungshinweise für Pflegeschulen und Träger der praktischen Ausbildung zur Abrechnungsmeldung für die Ausgleichszuweisungen

Stand: 08.05.2025

# Inhalt

| Kurzanleitung: PFAU.NRW – Menü Ausgleichszuweisung    | 3  |
|-------------------------------------------------------|----|
| Navigieren                                            | 3  |
| Neue Abrechnungsmeldung                               | 3  |
| Einrichtung auswählen                                 | 3  |
| Allgemeine Hinweise                                   | 4  |
| Was ist die Abrechnungsmeldung Ausgleichszuweisungen? | 4  |
| Wer muss die Abrechnungsmeldung abgeben?              | 4  |
| Bis wann müssen Sie Ihre Abrechnungsmeldung abgeben?  | 5  |
| Was beinhaltet die Abrechnungsmeldung?                | 5  |
| Hinweise zur Dateneingabe für Pflegeschulen           | 6  |
| Bestätigung des Hinweises                             | 6  |
| Bestätigung der Ist-Meldungen                         | 6  |
| Speichern und Abgabe der Meldung                      | 7  |
| Bearbeitung abschließen                               | 7  |
| Hinweise zur Dateneingabe für TpA                     | 9  |
| Bestätigung des Hinweises                             | 9  |
| Bestätigung der Ist-Meldungen                         | 9  |
| Speichern der Meldung                                 | 10 |
| Abfrage zur U1                                        | 10 |
| Beitragssatz Berufsgenossenschaft (%)                 | 10 |
| Vergütungstabelle                                     | 11 |
| Achtung: Drittmittelförderung                         | 12 |
| Manuelle Bearbeitung                                  | 13 |
| Zusammenhängende Ist-Meldung auswählen                | 13 |
| Export- /Import Funktion                              | 14 |
| Speichern und Abgabe der Meldung                      | 15 |
| Bearbeitung abschließen                               | 16 |
| Bearbeiten von Abrechnungsmeldungen                   | 17 |
| Hinweise zu zurückgewiesenen Meldungen                | 17 |

# Kurzanleitung: PFAU.NRW – Menü Ausgleichszuweisung

Melden Sie sich mit Ihren Benutzerdaten auf <u>www.pfau.nrw.de</u> an (über "Anmelden" oben rechts oder "Login" unten mittig).

### Navigieren

Nach der Anmeldung sehen Sie diese Ansicht und navigieren über den Hauptmenüpunkt Ausgleichszuweisungen zur Abrechnungsmeldung Abrechnung Auszubildende/Schüler und/oder Abrechnung Studierende.

#### Zur Abrechnung für Auszubildende oder Schüler:

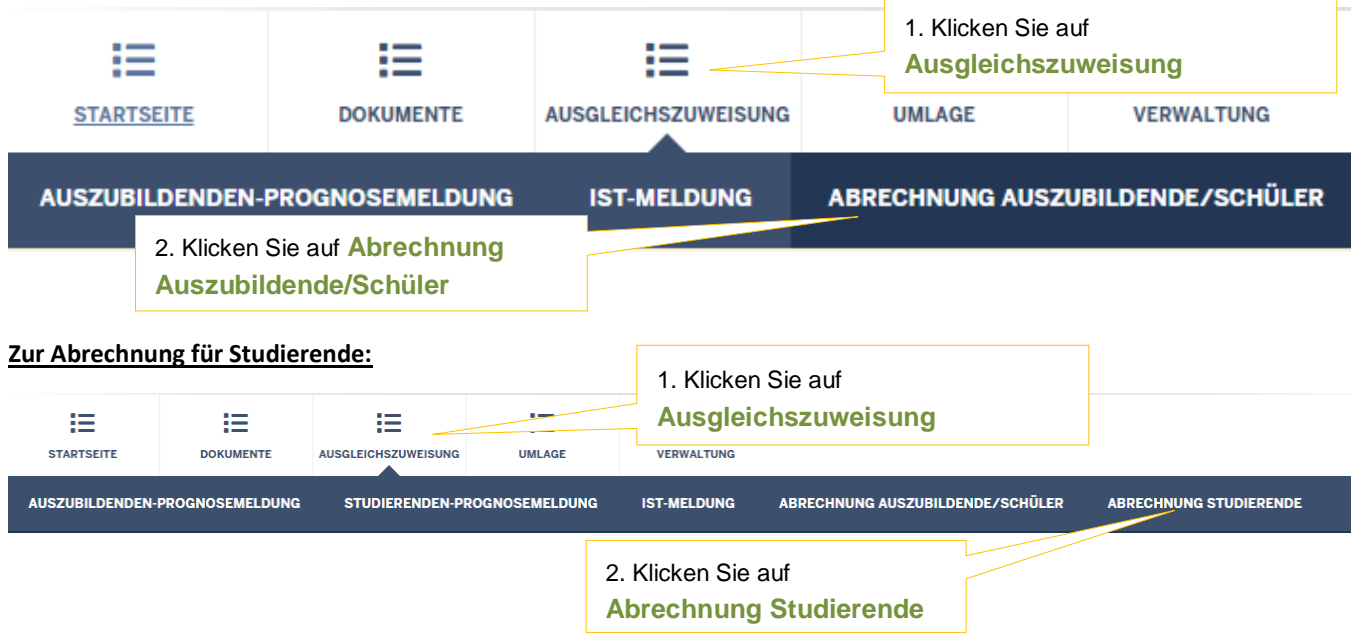

#### Neue Abrechnungsmeldung

In der folgenden Ansicht können Sie für das Geschäftsjahr 2024 eine neue Abrechnungsmeldung anlegen.

| Abrechnungsm                   | eldunge | n   |             |                      |    |          |
|--------------------------------|---------|-----|-------------|----------------------|----|----------|
| Neue Abrechnungsmeldung 2024 + |         |     |             | Klicken Sie auf Neue |    |          |
| ▲ Schlüssel                    | GJ      | Art | Einrichtung | Status dealuer       | am | Aktionen |

#### Einrichtung auswählen

Sofern Sie mehrere Einrichtungen verwalten, müssen Sie zunächst hier auswählen, für welche Einrichtung Sie die Abrechnungsmeldung abgeben wollen.

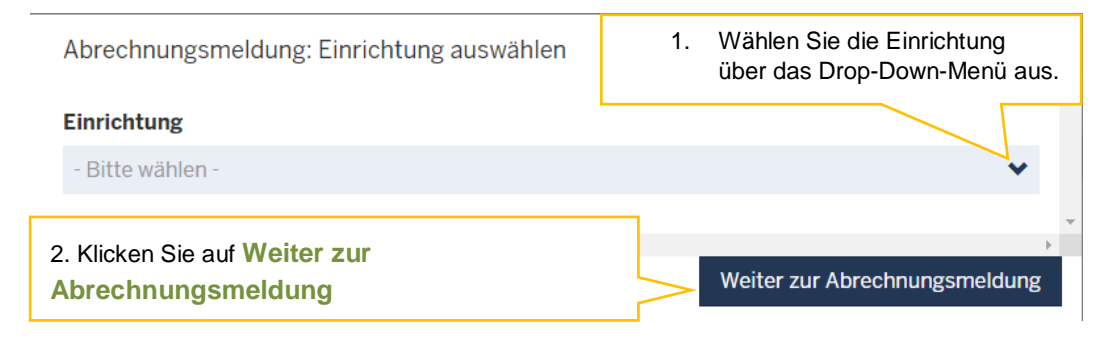

# **Allgemeine Hinweise**

# Was ist die Abrechnungsmeldung Ausgleichszuweisungen?

Ziel der Abrechnung ist der Abschluss des Geschäftsjahres 2024 (Finanzierungszeitraum) in Bezug auf die aus dem Ausgleichsfonds ausgezahlten Ausgleichszuweisungen.

Für die Träger der praktischen Ausbildung (TpA) dient die Abrechnung der Ausgleichszuweisungen (Abrechnungsmeldung) dem Nachweis über die zweckentsprechende Verwendung der für das Finanzierungsjahr 2024 erhaltenen Ausgleichszuweisungen.

Die Abrechnung der Ausgleichzuweisung löst <u>keine Nachzahlungen</u> aus. Beachten Sie hierzu den Hinweis auf der ersten Seite der Meldung und hier im Dokument auf Seite 9.

Die Abrechnung der Ausgleichzuweisung erfolgt für jeden einzelnen Auszubildenden, sodass die Überprüfung der zweckentsprechenden Verwendung personengenau erfolgt.

Mit der Abrechnungsmeldung Ausgleichszuweisungen kommen Sie Ihren Mitteilungspflichten gem. § 34 Abs. 5 Pflegeberufegesetz (PflBG) i. V. m. § 16 Pflegeberufe-Ausbildungsfinanzierungsverordnung (PflAFinV) an die Bezirksregierung Münster als zuständige Stelle für das Ausgleichsverfahren nach dem PflBG nach.

### Bitte beachten Sie:

Es handelt sich um die Abrechnung der Ausgleichszuweisungen für Auszubildende und Studierende nach dem PflBG.

Im Folgenden werden Studierende ebenfalls unter dem Begriff "Auszubildende" erfasst.

# Wer muss die Abrechnungsmeldung abgeben?

Pflegeschulen und Träger der praktischen Ausbildung mit Auszubildenden, für die im genannten Finanzierungszeitraum Ist-Meldungen in PFAU.NRW vorliegen, werden aufgefordert, eine Abrechnungsmeldung abzugeben.

Pflegeschulen können Hinweise zu der abzugebenden Meldung den Seiten 6 bis 8 sowie 17 und 18, Träger der praktischen Ausbildung den Seiten 9 bis 18 dieses Dokuments entnehmen.

#### **Bitte beachten Sie:**

Sollte von Ihrer Seite aus keine Abrechnungsmeldung erfolgen, behält sich die fondsverwaltende Stelle den Widerruf des Ausgleichzuweisungs- und/oder Liquiditätsbescheides vor. Bei unvollständigen Angaben muss nach Aktenlage entschieden werden.

# Bis wann müssen Sie Ihre Abrechnungsmeldung abgeben?

Die Meldefrist wird Ihnen in einer E-Mail mitgeteilt, mit der wir Sie zur Abgabe der Abrechnungsmeldung auffordern.

**Bitte beachten Sie:** Die Meldefrist ist einzuhalten. Aktuelle Hinweise finden Sie unter <u>www.pfau.nrw.de</u>.

# Was beinhaltet die Abrechnungsmeldung?

- 1. **Für Pflegeschulen und TpA**: Prüfung und Bestätigung der Richtigkeit der Ist-Meldungen in PFAU.NRW.
- 2. Zusätzliche Angaben für TpA (ausführliche Erläuterungen ab Seite 9):
- Abfrage zur U1
- Beitragssatz zur Berufsgenossenschaft in Prozent aus 2024
- Gesamtbrutto der Ausbildungsvergütungen des jeweiligen Auszubildenden (PfIBG) in 2024
- Arbeitgeber-Beiträge zur Sozialversicherung des jeweiligen Auszubildenden (PflBG) in 2024
- Umlage 1/Umlage 2/Insolvenzgeldumlage des jeweiligen Auszubildenden (PflBG) in 2024
- Beiträge/Zuschüsse zur Zusatzversorgung/betrieblichen Altersvorsorge des jeweiligen Auszubildenden (PfIBG) in 2024
- In 2024 erhaltene Erstattungen des jeweiligen Auszubildenden aus jeglichen Lohnfortzahlungen
- Verpflichtender Nachweis: Jahreslohnjournal 2024 für die Auszubildenden (PflBG)
- Nachweis: Testat Jahresabschlussprüfer

#### Bitte beachten Sie:

Es handelt sich bei den zu meldenden Werten um die Jahreswerte (Summe Jahr 2024) bezogen auf jeden Auszubildenden zur Pflegefachkraft nach dem PflBG.

Auszubildende zu Pflegehelfern/Pflegefachassistenten werden nicht über PFAU.NRW gemeldet.

# Hinweise zur Dateneingabe für Pflegeschulen

### Bestätigung des Hinweises

Hinweis Ist-Meldungen Arbeitgeberkosten der Vergütung 2024 Nachweise Übersicht

Mit einem Stern \* gekennzeichnete Felder sind Pflichtfelder und müssen ausgefüllt werden.

#### Hinweistext Änderung der Abrechnungsmeldung

Die Abrechnung der Ausgleichszuweisungen aus dem Finanzierungsjahr 2024 basiert auf den Werten Ihrer Prognosemeldung für 2024. Die gemeldeten Prognosewerte für die Ausgleichszuweisungen für 2024 wurden mit einem kalkulatorischen Aufschlag von 12,60 % versehen. Dieser dient prospektiv dem Ausgleich von Kostenentwicklungen, die zum Zeitpunkt der Festsetzung der Ausbildungsbudgets nicht konkret beziffert werden konnten. Die bei der Festsetzung des Ausbildungsbudgets prospektiv berücksichtigten Ausbildungskosten pro Person werden im Nachhinein nicht aufgrund tatsächlicher Kostenentwicklungen korrigiert.

Deshalb löst die Abrechnung der Ausgleichszuweisungen aus dem Finanzierungsjahr 2024 keine Nachzahlungen aus.

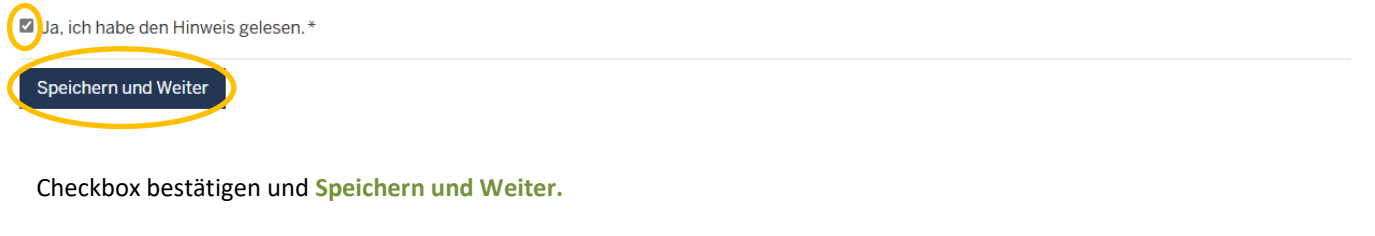

#### Bestätigung der Ist-Meldungen

| Hinweis<br>Mit einem Ste<br>Bitte über | Ist-Meldungen<br>rm * gekennzeichnete Felder s<br>prüfen Sie die Liste der | Ist-Meldungen, die<br>rot hervorgehobe<br>Ist-Meldungen der Schül | e nicht zahlungswirksar<br>n.<br>er/innen, bei denen ein Ap-   | n sind, werden<br>Hier<br>Nele                         | können Sie direkt die Ist-<br>dung bearbeiten.           |
|----------------------------------------|----------------------------------------------------------------------------|-------------------------------------------------------------------|----------------------------------------------------------------|--------------------------------------------------------|----------------------------------------------------------|
| Richtigkei<br>Vorname                  | t. Für die Abrechnung w<br>Nachnar                                         | verden nur die Ist-Meldun<br>ne Geburtsdatum                      | gen im Status Zahlungswirks<br>Beginn, Umfang, Drittmittel     | am bero<br>Austrittsdatum, Grund                       | ▲ Status nen                                             |
|                                        |                                                                            |                                                                   | 01.12.2024, Vollzeit, Nein<br>01.10.2021, Vollzeit, Nein       | 01.12.2024, Abbruch<br>30.09.2024, Reguläre Beendigung | In Bearbeitung vigen v<br>Zahlungsw Bearbeiten           |
|                                        |                                                                            |                                                                   | 01.08.2021, Vollzeit, Nein<br>01.12.2024, Vollzeit, Nein       | 31.03.2025, Reguläre Beendigung                        | Zahlungswirksam Anzeigen -<br>Zahlungswirksam Anzeigen - |
|                                        | Hier können S<br>Ausbildungsende<br>Grund). Ist der<br>zutreffend?         | ie sehen, ob u<br>gemeldet haben<br><b>Status quo bei all</b>     | nd wie Sie ein<br>(Austrittsdatum/-<br><b>en Ist-Meldungen</b> | Achten Sie auf<br>Meldungen. Ist die                   | den Status der Ist-<br>ser " <b>Zahlungswirksam</b> "?   |

Die Checkboxen unter der Liste der Schüler/innen müssen mit einem Klick bestätigt werden.

Vollständiger Text der Checkbox aus der Meldemaske:

- Die in der obigen Liste aufgeführten Ist-Meldungen sind vollständig und enthalten die korrekten Daten der jeweiligen Schüler/innen.
- □ Bei den in der obigen Liste aufgeführten Schüler/innen handelt es sich ausschließlich um Personen, die nach den Regelungen des Pflegeberufegesetzes ausgebildet wurden.

#### Technischer Hinweis:

Sofern Sie bei Prüfung der oben aufgeführten Ist-Meldungen feststellen, dass nicht alle Daten korrekt sind, nehmen Sie zunächst die notwendige Korrektur in der Ist-Meldung vor und setzen erst dann den Haken für die Bestätigung.

۱<sub>7</sub>

Sie können die in der Tabelle oben aufgeführten Ist-Meldungen durch Klick auf **Bearbeiten** (Spalte "Aktionen") direkt aufrufen und notwendige Änderungen vornehmen. Wichtig ist, die Ist-Meldung nach Abschluss der Bearbeitung **wieder zahlungswirksam einzureichen**. Daran anschließend werden Sie automatisch auf diese Meldemaske zurückgeleitet und können die Bearbeitung fortsetzen.

#### Speichern und Abgabe der Meldung

Nachdem Sie die Ist-Meldungen überprüft und durch Setzen des Hakens in den Checkboxen bestätigt haben, müssen Sie die Eingaben speichern, um auf die nächste Seite "Übersicht" zu gelangen. Dies ist nur möglich, wenn alle Ist-Meldungen den Status **"Zahlungswirksam"** aufweisen. Erst auf der Seite "Übersicht" können Sie Ihre Abrechnungsmeldung verbindlich einreichen.

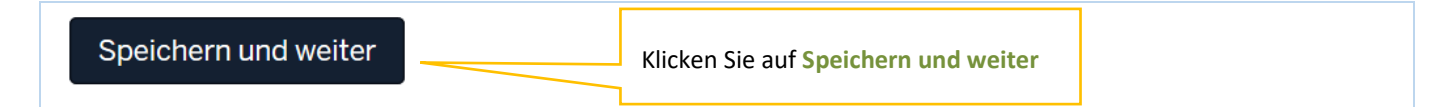

### Bearbeitung abschließen

Im Register "Übersicht" werden alle Eingaben auf einen Blick angezeigt. Kontrollieren Sie bitte noch einmal Ihre Angaben.

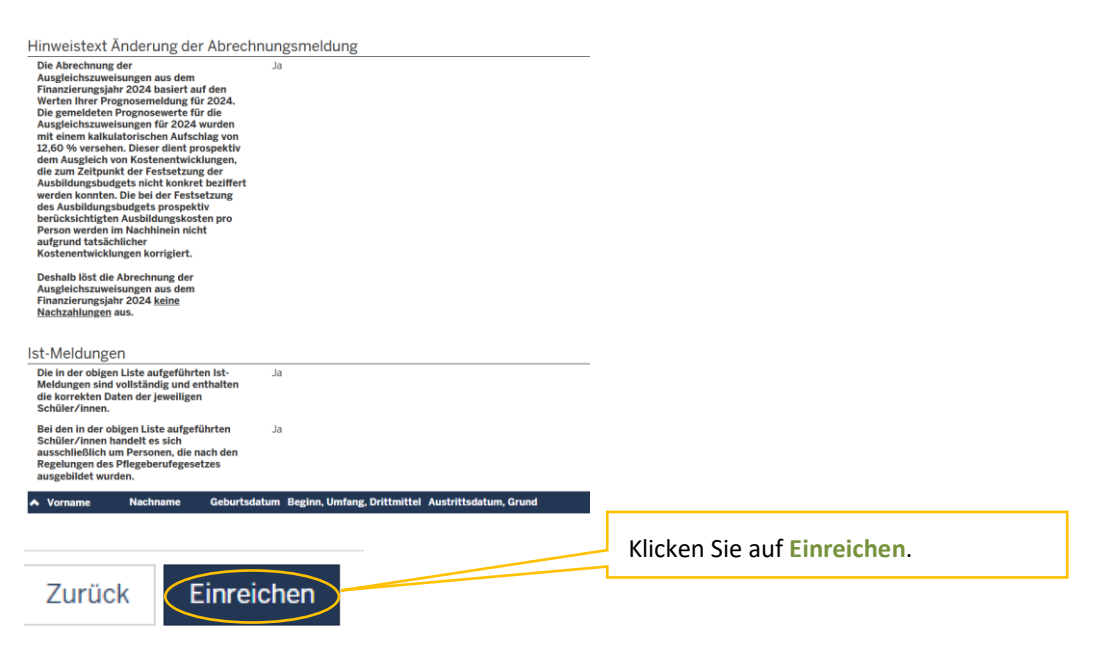

Um Ihre Abrechnungsmeldung endgültig abzuschließen und an die Bezirksregierung Münster zu senden, müssen Sie auf der Seite "Übersicht" ganz unten die Meldung noch Einreichen.

#### Bestätigen Sie das Dialogfeld mit Ok.

#### test-pfadumlage.nrw.de enthält

Möchten Sie die Abrechnungsmeldung wirklich einreichen, dann klicken Sie auf OK. Hinweis: Beachten Sie, dass sich die Bezirksregierung Münster als zuständige Stelle vorbehält, gemachte Angaben zu überprüfen. OK Abbrechen

> **Bitte beachten Sie:** Ihre Abrechnungsmeldung ist erst dann RECHTLICH WIRKSAM UND TECHNISCH ABGEGEBEN, wenn Sie den Button Einreichen angeklickt und das Dialogfeld bestätigt haben.

Haben Sie Ihre Meldung an die Bezirksregierung Münster abgeschickt, erhalten Sie diese Anzeige als Bestätigung:

| <b>PFAU.NRV</b><br>Pflegeaust | <b>PFAU.NRW</b><br>Pflegeausbildungsfonds Nordrhein-Westfalen |          |  |            |  |  |  | Bezirksregierung<br>Münster |  |   |
|-------------------------------|---------------------------------------------------------------|----------|--|------------|--|--|--|-----------------------------|--|---|
| STARTSEITE                    |                                                               |          |  | VERWALTUNG |  |  |  |                             |  |   |
| Vielen Dank für I             | hre Abrechnungsn                                              | neldung. |  |            |  |  |  |                             |  | × |

In der "Kommunikationshistorie" der betreffenden Einrichtung finden Sie die Bestätigung der eingereichten Abrechnungsmeldung mit den gemeldeten Werten als PDF zum Ausdrucken.

In die Kommunikationshistorie gelangen Sie über den Pfad Verwaltung→Einrichtungen→Einrichtungsverwaltung.

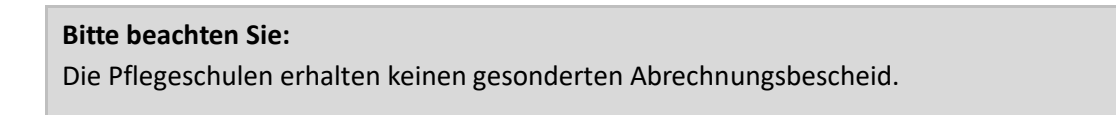

# Hinweise zur Dateneingabe für TpA

### Bestätigung des Hinweises

| Hinweis | Ist-Meldungen | Arbeitgeberkosten der Vergütung 2024 | Nachweise | Übersicht |
|---------|---------------|--------------------------------------|-----------|-----------|
|---------|---------------|--------------------------------------|-----------|-----------|

Mit einem Stern \* gekennzeichnete Felder sind Pflichtfelder und müssen ausgefüllt werden.

#### Hinweistext Änderung der Abrechnungsmeldung

Die Abrechnung der Ausgleichszuweisungen aus dem Finanzierungsjahr 2024 basiert auf den Werten Ihrer Prognosemeldung für 2024. Die gemeldeten Prognosewerte für die Ausgleichszuweisungen für 2024 wurden mit einem kalkulatorischen Aufschlag von 12,60 % versehen. Dieser dient prospektiv dem Ausgleich von Kostenentwicklungen, die zum Zeitpunkt der Festsetzung der Ausbildungsbudgets nicht konkret beziffert werden konnten. Die bei der Festsetzung des Ausbildungsbudgets prospektiv berücksichtigten Ausbildungskosten pro Person werden im Nachhinein nicht aufgrund tatsächlicher Kostenentwicklungen korrigiert.

Deshalb löst die Abrechnung der Ausgleichszuweisungen aus dem Finanzierungsjahr 2024 keine Nachzahlungen aus.

Ja, ich habe den Hinweis gelesen.\*

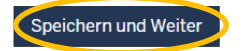

#### Checkbox bestätigen und Speichern und Weiter.

### Bestätigung der Ist-Meldungen

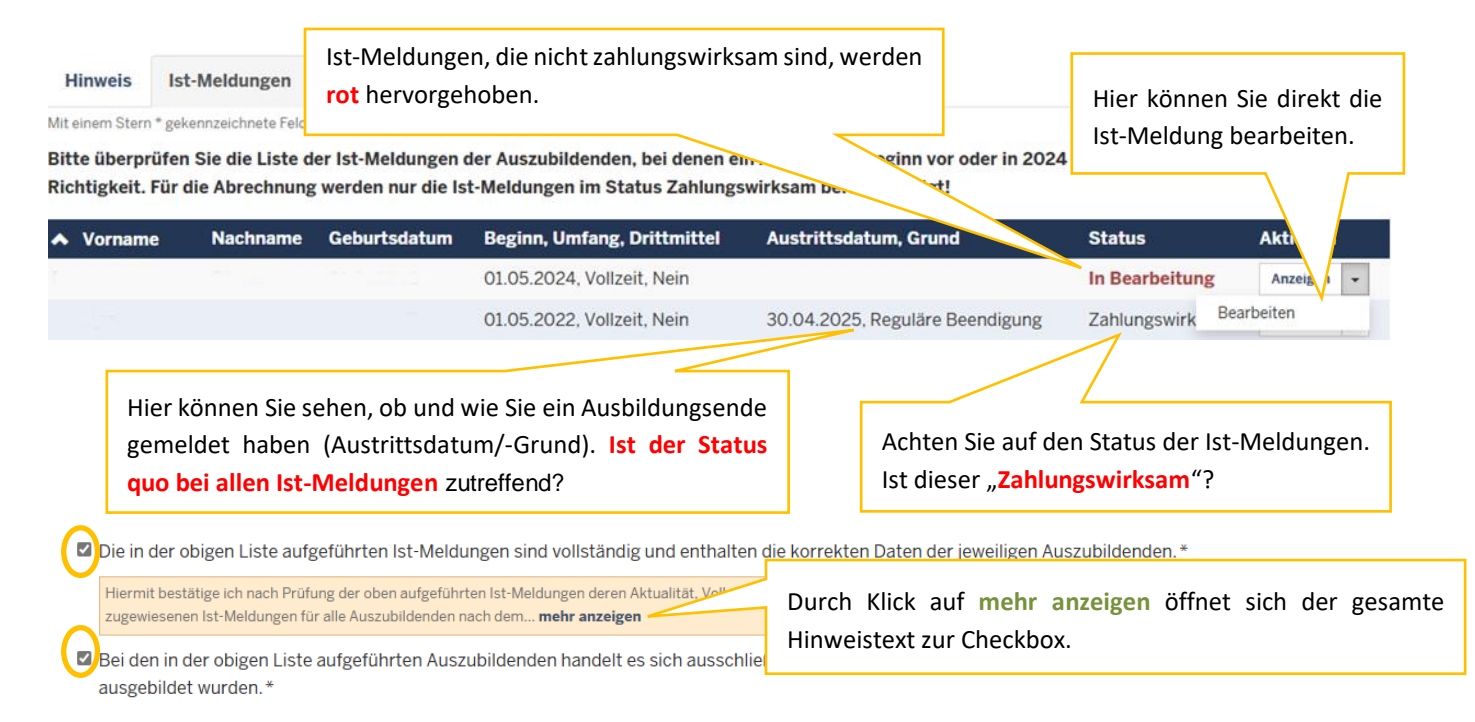

#### Vollständiger Text der Checkbox aus der Meldemaske:

- Die in der obigen Liste aufgeführten Ist-Meldungen sind vollständig und enthalten die korrekten Daten der jeweiligen Auszubildenden.
- Bei den in der obigen Liste aufgeführten Auszubildenden handelt es sich ausschließlich um Personen, die nach den Regelungen des Pflegeberufegesetzes ausgebildet wurden.

#### Vollständiger Hinweistext aus der Meldemaske:

Hiermit bestätige ich nach Prüfung der oben aufgeführten Ist-Meldungen deren Aktualität, Vollständigkeit und Richtigkeit der gemeldeten Daten.

Ich bestätige, die von der Pflegeschule zugewiesenen Ist-Meldungen für alle Auszubildenden nach dem Pflegeberufegesetz (PflBG) mit Ausbildungsbeginn vor oder in 2024 zahlungswirksam eingereicht zu haben.

Wurde eine Ausbildung tatsächlich nicht begonnen oder begonnen und abgebrochen, habe ich die Ist-Meldung dementsprechend aktualisiert (Beendigungsdaten eingetragen und abschließend wieder zahlungswirksam eingereicht).

#### Technischer Hinweis:

Sofern Sie bei Prüfung der oben aufgeführten Ist-Meldungen feststellen, dass nicht alle Daten korrekt sind, nehmen Sie zunächst die notwendige Korrektur in der Ist-Meldung vor und setzen erst dann den Haken für die Bestätigung.

Sie können die in der Tabelle oben aufgeführten Ist-Meldungen durch Klick auf **Bearbeiten** (Spalte "Aktionen") direkt aufrufen und notwendige Änderungen vornehmen. Wichtig ist, die Ist-Meldung nach Abschluss der Bearbeitung **wieder zahlungswirksam einzureichen**. Daran anschließend werden Sie automatisch auf diese Meldemaske zurückgeleitet und können die Bearbeitung fortsetzen.

#### Speichern der Meldung

Nachdem Sie die Ist-Meldungen überprüft und durch Setzen der Haken in der Checkbox bestätigt haben, müssen Sie die Eingaben speichern, um auf die nächste Seite "Arbeitgeberkosten der Vergütung 2024" zu gelangen.

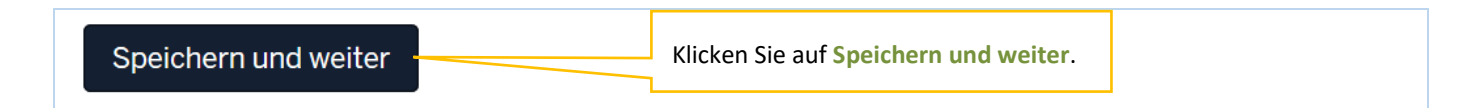

#### Abfrage zur U1

# Nehmen Sie an der U1 teil?\*

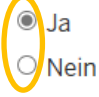

Die "U1" beschreibt das Umlageverfahren für die Aufwendungen für die Entgeltfortzahlung im Krankheitsfall. Wenn Sie als Träger der praktischen Ausbildung am Umlageverfahren U1 teilnehmen, wählen Sie bitte die Auswahl "Ja".

### Beitragssatz Berufsgenossenschaft (%)

| Beitragssatz Berufsgenossenschaft (%) * |   |
|-----------------------------------------|---|
| 0,10                                    | % |

Tragen Sie hier den Beitragssatz (in Prozent) der zuständigen Berufsgenossenschaft ein. Diesen finden Sie in Ihrem Beitragsbescheid für 2024. Sollte der Beitragssatz nicht in Ihrem Bescheid ausgewiesen sein, können Sie diesen wie folgt berechnen:

#### 100 / Bruttoarbeitsentgelt € \* Beitrag € = Beitragssatz in %

Der Beitragssatz (in Prozent) wird für alle Auszubildenden in die Vergütungstabelle übernommen.

### Vergütungstabelle

| <ul> <li>ID Ist-Meldu</li> </ul> | ing Name, Vorname | Anzahl der Monate | Gesamtbrutto ? | SV-Beiträge 😯 | Umlage 😯 | zv ?  | BG-Beiträge 😯 | Erstattungen 😯 | Übergeordnet 😯 | Aktionen   |
|----------------------------------|-------------------|-------------------|----------------|---------------|----------|-------|---------------|----------------|----------------|------------|
|                                  |                   | 9,00              | -€             | -€            | -€       | -€    | 0,00€         | -€             |                | Bearbeiten |
|                                  |                   | 9,00              | -€             | -€            | -€       | -€    | 0,00€         | -€             |                | Bearbeiten |
|                                  |                   | 2,48              | -€             | -€            | -€       | -€    | 0,00€         | -€             |                | Bearbeiten |
|                                  |                   | 2,00              | -€             | -€            | -€       | -€    | 0,00€         | -€             |                | Bearbeiten |
| Gesamt                           |                   | -                 | 0,00€          | 0,00€         | 0,00€    | 0,00€ | 0,00€         | 0,00€          |                |            |

Die Identifikationsmerkmale "ID Ist-Meldung", "Name, Vorname" und "Anzahl der Monate" sind bereits entsprechend der Ist-Meldungen vorausgefüllt.

Bei der Anzahl der Monate handelt es sich um die Summe der berücksichtigungsfähigen Monate in dem Finanzierungsjahr (die Monate von Ausbildungs- bzw. Jahresbeginn bis Ausbildungs- bzw. Jahresende, abzüglich von Unterbrechungen).

Mit einem Klick auf die entsprechenden Spaltenüberschriften können Sie die Zeilen sortieren.

Bei einem Klick auf die kleinen Fragezeichen öffnet sich ein Hinweisfenster zu der jeweiligen Spalte. Diese Erklärungen finden Sie auch hier wieder:

#### Eingabefeld: Gesamtbrutto

(Gesamtbrutto der Ausbildungsvergütungen für die Auszubildenden (PflBG) in 2024)

Tragen Sie in einer Summe das tatsächliche Gesamtbrutto der Ausbildungsvergütungen des jeweiligen Auszubildenden nach dem PflBG des Jahres 2024 ein (Jahreswert).

Auszubildende nach dem Altenpflege-/Krankenpflegegesetz ("Ausbildung nach altem Recht") und der generalistischen Pflegefachassistenzausbildung sind hier nicht zu berücksichtigen.

Das Gesamtbrutto umfasst den Bruttolohn der Auszubildenden (laufende Grundvergütung und einmalige Entgeltbestandteile, z.B. Urlaubs- oder Weihnachtsgeld) sowie zusätzliche vermögenswirksame Leistungen des Arbeitgebers, Zeitzuschläge und Zulagen.

#### Hinweis:

Zum Gesamtbrutto gehören keine Aufwendungen für:

- Lehr- und Arbeitsmaterialien/Lernmittel,
- Reisekosten und Gebühren z. B. für Studienfahrten, Seminare, Arbeitstagungen, Fort- und Weiterbildungsmaßnahmen,
- Kosten der Auszubildenden während der Praxiseinsätze (z. B. Fahrtkostenerstattung),
- Reisekosten für Prüfungen und Klausuren
- Kosten aus Kooperationsverträgen der übrigen Kooperationspartner nach § 34 Abs. 2 PflBG

Diese sind von der Pauschale für die Kosten der praktischen Ausbildung umfasst (vgl. Anlage 1 PflAFinV).

Vom Arbeitgeber geleistete Beiträge/Zuschüsse zur Zusatzversorgung/betrieblichen Altersvorsorge werden nicht beim Gesamtbrutto berücksichtigt. Diese werden separat unter "ZV-Beiträge" erfasst.

#### Eingabefeld: SV-Beiträge

(Arbeitgeber-Beiträge zur Sozialversicherung für die Auszubildenden (PfIBG) in 2024)

Tragen Sie hier in einer Summe (Jahreswert) die tatsächlich geleisteten Arbeitgeber-Beiträge zur Sozialversicherung (KV, RV, AV, PV) des jeweiligen Auszubildenden ein.

### Eingabefeld: Umlage

(Umlage 1/Umlage 2/Insolvenzgeldumlage für die Auszubildenden (PfIBG) in 2024)

Tragen Sie hier in einer Summe (Jahreswert) die tatsächlich geleisteten Umlagen (U1, U2, Insolvenzgeldumlage) des jeweiligen Auszubildenden ein.

#### Eingabefeld: ZV

(Beiträge/Zuschüsse zur Zusatzversorgung/betrieblichen Altersvorsorge für die Auszubildenden (PfIBG) in 2024)

Tragen Sie hier in einer Summe (Jahreswert) die tatsächlich geleisteten Arbeitgeber-Beiträge/ Zuschüsse zur Zusatzversorgung/ betrieblichen Altersvorsorge des jeweiligen Auszubildenden ein.

#### Eingabefeld: Erstattungen

(In 2024 erhaltene Erstattungen (z.B. für Lohnfortzahlung im Krankheitsfall, Mutterschutz / Beschäftigungsverbot, Entschädigung aufgrund einer Quarantäne usw.))

Tragen Sie hier in einer Summe (Jahreswert) die erhaltenen Erstattungen für den jeweiligen Auszubildenden aus den folgenden Bereichen ein:

- "U1" Aufwendungen für die Entgeltfortzahlung im Krankheitsfall
- "U2" Aufwendungen für die Entgeltfortzahlung während des Mutterschutzes
- "Insolvenzgeldumlage" bei einer Entgeltfortzahlung während eines Insolvenzverfahrens

Entschädigungen für Verdienstausfälle aufgrund einer behördlich angeordneten Quarantäne oder eines Tätigkeitsverbots nach § 56 Abs. 1 Infektionsschutzgesetzes

#### Eingabefeld: Übergeordnet

(Zusammenhängende Ist-Meldungen auswählen)

Gibt es mehrere Ist-Meldungen für einen Auszubildenden, dürfen die Vergütungsdaten nur bei einem Datensatz erfasst werden. Bei den weiteren Datensätzen muss die niedrigste ID des doppelten Datensatzes über das Dropdown-Menü ausgewählt werden. Eine genaue Erläuterung zur Eingabe finden Sie unter "Manuelle Bearbeitung" und "Export-/Import Funktion".

### Achtung: Drittmittelförderung

Hierbei handelt es sich um Fördermittel, die von der Bundesagentur für Arbeit oder vom Jobcenter gezahlt werden (§ 16 SGB II i. V. m. § 81 SGB III, § 81 SGB III z.B.: ehemals WeGebAU, jetzt Qualifizierungschancengesetz) bzw. andere Fördermittel.

Es sind lediglich die Anteile der Vergütung zu melden, die sich auf die Ausbildung beziehen. Der vereinbarte Arbeitslohn aus dem ruhenden Arbeitsvertrag oder die zusätzliche Förderung sind ausdrücklich nicht als Gesamtwert anzugeben.

Der Gesamtwert ist wie folgt von den Förderbeträgen zu bereinigen:

- Im gleichen Ausbildungsdrittel: Vergütungsdaten eines anderen Auszubildenden ohne Förderanspruch ODER
- Bei abweichenden Ausbildungsdritteln: Anlehnung an den eingereichten Ausbildungsvertrag ODER
- Bei abweichenden Ausbildungsdritteln: Anlehnung an die eingereichten Prognosewerte

Sofern durch die Ausgleichszuweisungen des Ausgleichsfonds und gleichzeitige Förderungen von anderen Stellen eine Doppelfinanzierung vorliegt, wenden Sie sich bitte an die jeweils zuständige Stelle für SGB II- bzw. SGB III-Leistungen.

## **Manuelle Bearbeitung**

Unter **Bearbeiten** können Sie die Werte für jeden einzelnen Auszubildenden manuell eintragen. Hier öffnet sich zu dem jeweiligen Auszubildenden ein Eingabefenster, zu den jeweiligen Eingabefeldern finden sie auf den vorherigen zwei Seiten detaillierte Ausführungen:

| Arbeitgeberkosten der Vergütung                                        | 2024                                                                      | × *                           |                                         |
|------------------------------------------------------------------------|---------------------------------------------------------------------------|-------------------------------|-----------------------------------------|
| Vorname                                                                |                                                                           |                               |                                         |
| Nachname                                                               |                                                                           |                               |                                         |
| Geburtsdatum                                                           |                                                                           |                               |                                         |
| Anzahl der Monate                                                      | 9,00                                                                      |                               |                                         |
| Gesamtbrutto der Ausbildungsver                                        | gütungen für diese/n Auszubildende                                        | en (PfIBG) in 2024*           |                                         |
| 0,00                                                                   |                                                                           | €                             |                                         |
| Arbeitgeber-Beiträge zur Sozialve                                      | rsicherung für diese/n Auszubildend                                       | len (PfIBG) in 2024"          |                                         |
| 0,00                                                                   |                                                                           | €                             |                                         |
| Umlage 1/Umlage 2/Insolvenzgeld                                        | umlage für diese/n Auszubildenden                                         | (PfIBG) in 2024*              |                                         |
| 0,00                                                                   |                                                                           | €                             |                                         |
| Beiträge/Zuschüsse zur Zusatzver<br>Auszubildenden (PfIBG) in 2024*    | sorgung/betrieblichen Altersvorsor                                        | ge für diese/n                |                                         |
| 0,00                                                                   |                                                                           | €                             |                                         |
| In 2024 erhaltene Erstattungen (z.<br>Beschäftigungsverbot, Entschädig | B. für Lohnfortzahlung im Krankheit<br>gung aufgrund einer Quarantäne usv | sfall, Mutterschutz /<br>w.)* |                                         |
| 0.00                                                                   |                                                                           | €                             |                                         |
|                                                                        | oder                                                                      |                               |                                         |
| Zusammenhängende Ist-Meldung                                           | auswählen*                                                                |                               | Sofern hier eine Auswahl getroffen      |
| Bitte auswählen                                                        |                                                                           | *                             | wird, müssen keine Vergütungsdate       |
|                                                                        |                                                                           |                               | <ul> <li>eingetragen werden.</li> </ul> |
|                                                                        |                                                                           | Speichern                     |                                         |

## Zusammenhängende Ist-Meldung auswählen

Dieses Feld ist für Sie relevant, wenn für einen Auszubildenden mehrere Ist-Meldungen hinterlegt sind. Geben Sie dazu Ihre Vergütungsdaten bei dem Datensatz mit der niedrigsten "ID Ist-Meldung" (erste Spalte) an. In allen weiteren Datensätzen wählen Sie lediglich über das Drop-Down-Menü den oben genannten Datensatz aus:

|                | Geburtsdatum   | ; Ausbildungsbeginn 01.10.2021 (ID Ist-Meldung 🔹 💙 |   |
|----------------|----------------|----------------------------------------------------|---|
| itte auswählen |                |                                                    |   |
|                | ; Geburtsdatum | ; Ausbildungsbeginn 01.10.2021 (ID Ist-Meldung     | ) |
|                | ; Geburtsdatum | ; Ausbildungsbeginn 01.10.2024 (ID Ist-Meldung     |   |
|                | Geburtsdatum   | : Ausbildungsbeginn 01.10.2021 (ID Ist-Meldung     | ) |

Die ausgewählte "ID Ist-Meldung" erscheint im Nachhinein in der Spalte "Übergeordnet". Dieser Schritt ist für jeden Auszubildenden, für den mehrere Ist-Meldungen hinterlegt sind, zu wiederholen.

Nach der Eingabe von Vergütungsdaten oder der Auswahl von zusammenhängenden Ist-Meldungen können Sie das Fenster über **Speichern** verlassen. Die eingegebenen Daten werden nun in die Tabelle übertragen.

## **Export- /Import Funktion**

Über die Export- /Import Funktion können Sie alternativ die erforderlichen Werte über eine Excel-Liste in die Meldemaske einpflegen.

Mit dem Button **Export Ist-Meldungsdaten** wird eine Excel-Liste heruntergeladen. In dieser werden alle relevanten Ist-Meldungen aufgeführt. Etwaige manuelle Angaben werden ebenso exportiert:

| Export Ist-Meldungsdaten |
|--------------------------|
|--------------------------|

Die Excel-Liste ist analog zu der Tabelle in der Meldemaske aufgebaut. Hier sind dieselben Vergütungsdaten einzutragen wie in der manuellen Eingabe. Vorausgefüllte Felder (orange hinterlegt) sind **nicht** zu überschreiben. Zu den Spalten Gesamtbrutto, SV-Beiträge, Umlage, ZV und Erstattungen finden sie auf den vorherigen drei Seiten detaillierte Ausführungen.

| 1 | A          | В         | C          | D           |             | F           | G           | Н            | I          | J      | K            |           | M              | N    |
|---|------------|-----------|------------|-------------|-------------|-------------|-------------|--------------|------------|--------|--------------|-----------|----------------|------|
|   | ID Ist-Mel | Vorname 🔽 | Nachname   | Geburtsda 🔻 | Ausbildun 🔻 | Anzahl de 👻 | Gesamtbri 🔻 | SV-Beiträg 🔻 | Umlage 🛛 🔻 | ZV 🗸   | Erstattung 🔻 | ID überge | Inete Ist-Melo | dung |
|   | 1          | Max       | Mustermann |             | 01.10.2021  | 9           | 1,00 €      | 1,00€        | 1,00€      | 1,00€  | 1,00€        |           |                |      |
|   | 2          | Anna      | Musterfrau |             | 01.10.2024  | 2           | 1,00 €      | 1,00€        | 1,00€      | 1,00 € | 1,00€        |           |                |      |
|   | 3          | Max       | Mustermann |             | 01.10.2024  | 2,48        |             |              |            |        |              | 1         |                |      |
|   | 4          | Anna      | Musterfrau |             | 01.10.2021  | 9           |             |              |            |        |              | 2         |                |      |
|   |            |           |            |             |             |             |             |              |            |        |              |           |                |      |

Die Spalte **ID übergeordnete Ist-Meldung** (Spalte L) ist relevant, wenn mehrere Ist-Meldungen zu einer Person hinterlegt wurden. Geben Sie dazu Ihre Vergütungsdaten bei der Zeile mit der niedrigsten "ID Ist-Meldung" (Spalte A) an. In allen weiteren Zeilen geben Sie lediglich die "ID Ist-Meldung" der oben genannten Zeile in Spalte L an.

Nachdem Sie alle Zeilen befüllt haben, speichern Sie die Datei. Danach können Sie über **Import Arbeitgeberkosten der** Vergütung die Datei auswählen und über den Button Upload hochladen.

Daraufhin werden Ihre Angaben in die Meldung übernommen. Etwaige Hinweise werden Ihnen oben auf der Seite angezeigt.

### Eingabefeld: Nachweis Jahreslohnjournal 2024 für die Auszubildenden (PflBG)

#### Nachweis: Jahreslohnjournal 2024 für die Auszubildenden (PfIBG)\*

| 5 | Datei auswählen Keine Datei auss                                                          | Laden Sie hier Ihren Nachweis hoch, indem Sie auf                                            |     |
|---|-------------------------------------------------------------------------------------------|----------------------------------------------------------------------------------------------|-----|
|   |                                                                                           | Datei auswählen klicken und das zutreffende                                                  |     |
|   | Laden Sie hier als <b>Nachweis</b> für die gemeldeten Werte (Gesamtbrutto, Umlagen, SV-Be | Dokument in Ihrem Verzeichnissystem wählen.                                                  |     |
|   | Pflegeberufegesetz (PflBG) hoch.                                                          | Beachten Sie den Hinweistext unter dem Nachweisfeld.                                         |     |
|   | Der Nachweis wird ggf. im Rahmen einer Prüfung der gemeldeten Werte herangezogen.         |                                                                                              |     |
|   | Zullanice Detail Formate sind add in a line and Ditte boardstop Circulare biogeneration ( | Datai baabaaladan wardan kann. Samit ist as niabt mäaliab, ainzalaa Saitan ala aanarata Data | ion |

Zulässige Datei-Formate sind pdf, jpeg, jpg, png. Bitte beachten Sie, dass hier nur eine Datei hochgeladen werden kann. Somit ist es nicht möglich, einzelne Seiten als separate Dateien hochzuladen, sodass Sie mehrere Einzelseiten vorher zu einer Datei zusammenfassen müssen. **weniger anzeigen** 

#### Vollständiger Hinweistext aus der Meldemaske:

Laden Sie hier als Nachweis für die gemeldeten Werte (Gesamtbrutto, Umlagen, SV-Beiträge AG) ein Jahreslohnjournal 2024 für Ihre Auszubildenden nach dem Pflegeberufegesetz (PflBG) hoch.

Der Nachweis wird ggf. im Rahmen einer Prüfung der gemeldeten Werte herangezogen.

Zulässige Datei-Formate sind pdf, jpeg, jpg, png. Bitte beachten Sie, dass hier nur eine Datei hochgeladen werden kann. Somit ist es nicht möglich, einzelne Seiten als separate Dateien hochzuladen, sodass Sie mehrere Einzelseiten vorher zu einer Datei zusammenfassen müssen.

#### Eingabefeld: Nachweis Testat Jahresabschlussprüfer

| Nachwoie: Te                               | astat Jahrosahschlussprüfer                                                                                                    | -                                |                                                                                                 |                        |              |                |                            |
|--------------------------------------------|----------------------------------------------------------------------------------------------------|----------------------------------|-------------------------------------------------------------------------------------------------|------------------------|--------------|----------------|----------------------------|
| Datei auswählen Keine Datei ausgewählt     |                                                                                                    |                                  | Laden Sie hier Ihren Nachweis hoch, indem Sie au<br>Datei auswählen klicken und das zutreffende |                        |              |                | dem Sie auf<br>zutreffende |
| Sofern eine<br>16 PflAFinV)<br>Der Nachwei | Bestatigung eines Jahresabschlusspruters für die oben gemeldeten Werte <b>vorliegt</b> , ist dies<br>).<br>eis wird ggf. im Rahmen einer Prüfung der gemeldeten Werte herangezogen.               | Dokun<br>Beach                   | nent in Ihrem<br>ten Sie den Hii                                                                | Verzeichr<br>nweistext | unter        | em wä<br>dem N | hlen.<br>achweisfeld.      |
| Zulässige Da<br>hochzulader                | atei-Formate sind pdf, jpeg, jpg, png. Bitte beachten Sie, dass hier nur eine Datei hochgelade<br>n. sodass Sie mehrere Einzelseiten vorher zu einer Datei zusammenfassen müssen, <b>wenize</b> i | en werden kan<br><b>anzeigen</b> | n. Somit ist es nicht mö                                                                        | öglich, einzelne       | Seiten als s | eparate Da     | ateien                     |

#### Vollständiger Hinweistext aus der Meldemaske:

Sofern eine Bestätigung eines Jahresabschlussprüfers für die oben gemeldeten Werte vorliegt, ist dieses zusätzlich zum Jahreslohnjournal (1. Nachweisfeld) hier hochzuladen (vgl. § 16 PflAFinV).

Der Nachweis wird ggf. im Rahmen einer Prüfung der gemeldeten Werte herangezogen.

Zulässige Datei-Formate sind .pdf, .jpeg, .jpg, .png. Bitte beachten Sie, dass hier nur eine Datei hochgeladen werden kann. Somit ist es nicht möglich, einzelne Seiten als separate Dateien hochzuladen, sodass Sie mehrere Einzelseiten vorher zu einer Datei zusammenfassen müssen.

#### Eingabefeld: Freitextfeld für Erläuterung

Freitextfeld für Erläuterung

Bitte tragen Sie hier auf jeden Fall einen Hinweis ein, wenn Ihre Meldung nach dem SGB II / III geförderte Auszubildende umfasst. Tragen Sie auch gerne Hinweise ein, die uns helfen

können, die gemeldeten Werte nachzuvollziehen, sofern diese Besonderheiten aufweisen.

Dieses Begründungsfeld ist dann zwingend mit einem Text zu versehen, wenn Ihre eingereichte Meldung als nicht plausibel zurückgewiesen wurde und Sie diese Abrechnungsmeldung erneut einreichen müssen (Pflichtfeld). Andernfalls ist das Feld optional.

### Speichern und Abgabe der Meldung

Nachdem Sie alle Angaben eingetragen haben, müssen Sie die Eingaben speichern, um auf die letzte Seite "Übersicht" zu gelangen. Erst dort können Sie Ihre Abrechnungsmeldung einreichen.

| Speichern und weiter | Klicken Sie auf Speichern und weiter. |  |
|----------------------|---------------------------------------|--|
|----------------------|---------------------------------------|--|

### Bearbeitung abschließen

Im Register "Übersicht" werden alle Eingaben auf einen Blick angezeigt. Kontrollieren Sie bitte noch einmal Ihre Angaben.

Um Ihre Abrechnungsmeldung endgültig abzuschließen und an die Bezirksregierung Münster zu senden, müssen Sie die Meldung noch Einreichen.

| A REAL PROPERTY AND A REAL PROPERTY AND A REAL |                                                                                                    | B                                                                                                    |                                                                                                    |                                                                                        |   |
|----------------------------------------------------------------------------------------------------|----------------------------------------------------------------------------------------------------|----------------------------------------------------------------------------------------------------|----------------------------------------------------------------------------------------------------|----------------------------------------------------------------------------------------|---|
| Die Abrechnung der                                                                                                    | Ja                                                                                                    |                                                                                                    |                                                                                                    |                                                                                        |   |
| Ausgleichszuweisungen aus dem                                                                                                    |                                                                                                    |                                                                                                    |                                                                                                    |                                                                                        |   |
| Finanzierungsjahr 2024 basiert auf den<br>Werten Ihrer Prognosemeldung für 2024.                                                                                                    |                                                                                                    |                                                                                                    |                                                                                                    |                                                                                        |   |
| Die gemeldeten Prognosewerte für die                                                                                                    |                                                                                                    |                                                                                                    |                                                                                                    |                                                                                        |   |
| Ausgleichszuweisungen für 2024 wurden<br>mit einem kalkulatorischen Aufschlag von                                                                                                    |                                                                                                    |                                                                                                    |                                                                                                    |                                                                                        |   |
| 12,60 % versehen. Dieser dient prospektiv                                                                                                    |                                                                                                    |                                                                                                    |                                                                                                    |                                                                                        |   |
| dem Ausgleich von Kostenentwicklungen,                                                                                                    |                                                                                                    |                                                                                                    |                                                                                                    |                                                                                        |   |
| die zum Zeitpunkt der Festsetzung der                                                                                                    |                                                                                                    |                                                                                                    |                                                                                                    |                                                                                        |   |
| werden konnten. Die bei der Festsetzung                                                                                                    |                                                                                                    |                                                                                                    |                                                                                                    |                                                                                        |   |
| des Ausbildungsbudgets prospektiv                                                                                                    |                                                                                                    |                                                                                                    |                                                                                                    |                                                                                        |   |
| berücksichtigten Ausbildungskosten pro<br>Person werden im Nachhinein nicht                                                                                                    |                                                                                                    |                                                                                                    |                                                                                                    |                                                                                        |   |
| aufgrund tatsächlicher                                                                                                    |                                                                                                    |                                                                                                    |                                                                                                    |                                                                                        |   |
| Kostenentwicklungen korrigiert.                                                                                                    |                                                                                                    |                                                                                                    |                                                                                                    |                                                                                        |   |
| Deshalb löst die Abrechnung der                                                                                                    |                                                                                                    |                                                                                                    |                                                                                                    |                                                                                        |   |
| Ausgleichszuweisungen aus dem                                                                                                    |                                                                                                    |                                                                                                    |                                                                                                    |                                                                                        |   |
| Finanzierungsjahr 2024 <u>keine</u><br>Nachzahlungen aus                                                                                                    |                                                                                                    |                                                                                                    |                                                                                                    |                                                                                        |   |
| Huenzumungen aus.                                                                                                    |                                                                                                    |                                                                                                    |                                                                                                    |                                                                                        |   |
| st-Meldungen 2024                                                                                                    |                                                                                                    |                                                                                                    |                                                                                                    |                                                                                        |   |
| Ausbildungsbeginn 15.05.2022                                                                                                    | 1                                                                                                    |                                                                                                    |                                                                                                    |                                                                                        |   |
| Ausbildungsbeginn 01.10.2023                                                                                                    | 1                                                                                                    |                                                                                                    |                                                                                                    |                                                                                        |   |
|                                                                                                    |                                                                                                    |                                                                                                    |                                                                                                    |                                                                                        |   |
| st-Meldungen                                                                                                    |                                                                                                    |                                                                                                    |                                                                                                    | _                                                                                      |   |
| Die in der obigen Liste aufgeführten Ist-<br>Meldungen sind vollständig und enthalten                                                                                                    | Ja                                                                                                    |                                                                                                    |                                                                                                    |                                                                                        |   |
| die korrekten Daten der jeweiligen<br>Auszubildenden.                                                                                                    |                                                                                                    |                                                                                                    |                                                                                                    |                                                                                        |   |
| Bei den in der obigen Liste aufgeführten                                                                                                    | Ja                                                                                                    |                                                                                                    |                                                                                                    |                                                                                        |   |
| Auszubildenden handelt es sich                                                                                                    |                                                                                                    |                                                                                                    |                                                                                                    |                                                                                        |   |
| Regelungen des Pflegeberufegesetzes                                                                                                    |                                                                                                    |                                                                                                    |                                                                                                    |                                                                                        |   |
| ausgebildet wurden.                                                                                                    |                                                                                                    |                                                                                                    |                                                                                                    |                                                                                        |   |
|                                                                                                    | 0004                                                                                                    |                                                                                                    |                                                                                                    |                                                                                        |   |
| Arbeitgeberkösten der Vergutung                                                                                                    | 2024                                                                                                    |                                                                                                    |                                                                                                    | _                                                                                      |   |
| Nehmen Sie an der UI teil?                                                                                                    | Ja                                                                                                    |                                                                                                    |                                                                                                    |                                                                                        |   |
| Beitragssatz Berufsgenossenschaft (%)                                                                                                    | 1,50                                                                                                    |                                                                                                    |                                                                                                    |                                                                                        |   |
|                                                                                                    |                                                                                                    |                                                                                                    |                                                                                                    |                                                                                        |   |
| ID Ist-Meldung Name, Vorname Anzahl der Monate                                                                                                    | e Gesamtbrutto 🚱                                                                                                    | SV-Beiträge 😯 U                                                                                             | lage 😧 ZV 😧 BG-Beiträge 🖗                                                                                                    | Erstattungen 🕑 Übergeordnet                                                            | 0 |
| ID Ist-Meldung Name, Vorname Anzahl der Monate                                                                                                    | e Gesamtbrutto 🧲                                                                                                    | SV-Beiträge 🕢 U                                                                                             | alage 🛛 ZV 🕑 BG-Beiträge 🛈                                                                                                    | Erstattungen 😧 Übergeordnet                                                            | 0 |
| ∧ ID lst-Meldung Name, Vorname Anzahi der Monate                                                                                                    | e Gesamtbrutto 🕼                                                                                                    | 🕑 SV-Beiträge 🕢 U                                                                                           | lage 🛛 ZV 🌒 BC-Beiträge 🖓                                                                                                    | Erstattungen                                                                           | 0 |
| <ul> <li>ID lat-Meldang Name, Vorname Anzahl der Monate</li> <li>Nachweise</li> <li>Nachweis: Jahreslohnjournal 2024 fit</li> </ul>                                                                                                    | e Gesamtbrutto G                                                                                                    | SV-Beiträge 🛛 u                                                                                             | aage ❷ ZV ❸ BG-Beiträge ϑ                                                                                                    | Erstattungen                                                                           | 0 |
| ▲ ID Ist-Meldarg Name, Vorname Anzahl der Monatz<br>Nachweise<br>Nachweis: Jahreslohnjournal 2024 fü<br>Auszubildenden (PfIBG)*                                                                                                    | e Gesamtbrutto G<br>ür die                                                                                                    | ð SV-Beiträge Øu                                                                                            | nage 🛛 zv 🛛 🤅 BC-Beiträge 🖓                                                                                                    | Erstattungen                                                                           | 0 |
| <ul> <li>ID lat-Meldung Name, Vorname Arzahl der Monate</li> <li>Nachweise</li> <li>Nachweis: Jahreslohnjournal 2024 fi<br/>Auszubildenden (PfIBG)*</li> <li>Nachweis: Testat Jahresabschlusspr</li> </ul>                                                                                                    | e Gesamtbrutto d<br>ür die<br>üfer                                                                                                    | Ø SV-Beiträge Ø u<br>Leerdokument                                                                           | nage 🛛 zv 🗶 🛛 BC-Beiträge 🖓                                                                                                    | Erstattungen                                                                           | • |
| ▲ IDIst-Meldarg Name, Vorname Arzahl der Monate<br>Nachweisse<br>Nachweis: Jahreslohnjournal 2024 fü<br>Auszubildenden (PfIBG)*<br>Nachweis: Testat Jahresabschlusspr<br>Freitextfeld für Erläuterung                                                                                                    | e Cesamtbrutto d<br>ür die<br>üfer                                                                                                    | € SV-Beiträge € u                                                                                           | alage 🛛 ZV 💭 BC-Beitrige 🖓                                                                                                    | Erstattungen                                                                           | • |
| ► ID Ist Meldang Name, Vorname Anzahl der Monate<br>Nachweiss<br>Nachweis: Jahreslohnjournal 2024 fü<br>Auszubildenden (PfIBG)*<br>Nachweis: Testat Jahresabschlusspr<br>Freitextfeld für Erläuterung                                                                                                    | e Cesamtbrutto€<br>ür die                                                                                                    | 9 SV-Beiträge (9 u<br>Leerdokument                                                                          | etege Ø zv Ø BC-Beitrige Ø<br>odf<br>Klicken Sie auf                                                                                             | Erstattunger                                                                           | • |
| ▲ ID Ist Meldang Name, Vorname Anzahl der Monate<br>Nachweiss<br>Nachweis: Jahreslohnjournal 2024 fü<br>Auszubildenden (PfIBG)*<br>Nachweis: Testat Jahresabschlusspr<br>Freitextfeld für Erläuterung<br>Zurück Einreichen                                                                                                    | Cesamtbrutto€<br>ür die<br>üfer                                                                                                    | 9 sv-Beiträge (9 u<br>Leerdokument                                                                          | etere Ø zv Ø BC-Beitrige Ø                                                                                                    | Erstattunger                                                                           | • |
| ▲ ID Ist-Meldarg Name, Vorname Arzahl der Monate<br>Nachweiss<br>Nachweis: Jahreslohnjournal 2024 fi<br>Auszubildenden (PfIBG)*<br>Nachweis: Testat Jahresabschlusspr<br>Freitextfeld für Erläuterung<br>Zurück Einreichen                                                                                                    | e Cesamitirutto€<br>ür die                                                                                                    | 9 sv-Beiträge (9 u<br>Leerdokument                                                                          | etere Ø zv Ø BC-Beitrige Ø                                                                                                    | Erstattungen  Übergcordnet                                                             | • |
| ▲ IDIst-Meldarg Name, Vorname Arzahl der Monate<br>Nachweise<br>Nachweis: Jahreslohnjournal 2024 fi<br>Auszubildenden (PfIBG)*<br>Nachweis: Testat Jahresabschlusspr<br>Freitextfeld für Erläuterung<br>Zurück Einreichen                                                                                                    | e Cesamitirutto€<br>ür die<br>üfer                                                                                                    | 9 SV-Beiträge (9 U                                                                                          | elege Ø zv Ø BC-Beiträge Ø                                                                                                    | Erstattunger                                                                           | • |
| ▲ IDIst-Meldarg Name, Vorname Arzahl der Monate<br>Nachweise<br>Nachweis: Jahreslohnjournal 2024 fü<br>Auszubildenden (PfIBG)*<br>Nachweis: Testat Jahresabschlusspr<br>Freitextfeld für Erläuterung<br>Zurück Einreichen                                                                                                    | e Cesamitirutto C<br>ür die<br>üfer<br>feld mit                                                                                                    | D sv:Beiträge D u<br>Leerdokument<br>–<br>Ok.                                                               | elege Ø zv Ø BC-Beiträge Ø                                                                                                    | Erstattungen  Übergcordnet                                                             | • |
| IDIst-Meldarg Name, Vorname Arzahl der Monate Nachweiss Nachweis: Jahreslohnjournal 2024 fü Auszubildenden (PfIBG)* Nachweis: Testat Jahresabschlusspr Freitextfeld für Erläuterung Zurück Einreichen Bestätigen Sie das Dialogf                                                                                                    | e Cesamitirutto C<br>ür die<br>üfer<br>feld mit                                                                                                    | D sv:Beiträge D u<br>Leerdokument<br>-<br>Ok.                                                               | etege Ø zv Ø BC-Beitrige Ø                                                                                                    | Erstattunger <b>Q</b> Übergcordnet                                                     | • |
| ODisk Meldang Name, Vorname Anzahl der Monate Nachweiss Nachweis: Jahreslohnjournal 2024 fi Auszubildenden (PfIBG)* Nachweis: Testat Jahresabschlusspr Freitextfeld für Erläuterung Zurück Einreichen Bestätigen Sie das Dialogf test-pf                                                                                                    | e Cesamitirutto C<br>ür die<br>üfer<br>feld mit                                                                                                    | D svæivige 0 u<br>Leerdokument<br>–<br>Ok.<br>e.nrw.de ent                                                  | nage Ø zv Ø BC-Beitrige Ø                                                                                                    | Erstattunger                                                                           | • |
| ODisk Meldang Name, Vorname Anzahl der Monate Nachweiss Nachweis: Jahreslohnjournal 2024 fi Auszubildenden (PfIBG)* Nachweis: Testat Jahresabschlusspr Freitextfeld für Erläuterung Zurück Einreichen Bestätigen Sie das Dialogf test-pf Möchte                                                                                                    | Gesamttrutto C<br>ür die<br>üfer<br>feld mit                                                                                                    | Sv-Beitväge Ø u<br>Leerdokument<br>–<br>Ok.<br>e.nrw.de ent<br>brechnungen                                  | nage  v  v  BC Beitrige  v<br>pdf<br>Klicken Sie auf<br>hält                                                                                     | Erstattunger                                                                           | • |
| ODIsk Meldang Name, Vorname Anzahl der Monate Nachweis: Jahreslohnjournal 2024 fi Auszubildenden (PfIBG)* Nachweis: Testat Jahresabschlusspr Freitextfeld für Erläuterung Zurück Einreichen Bestätigen Sie das Dialogf test-pf Möchte Sie auf                                                                                                    | Gesanttrutto C<br>ür die<br>üfer<br>feld mit<br>ädumlage<br>oK.                                                                                      | Svæivige Ø u<br>Leerdokument<br>–<br>Ok.<br>e.nrw.de ent<br>brechnungsm                                     | eldung wirklich einreich                                                                                                    | Erstattunger                                                                           | • |
| ▲ IDIst Meldarg Name, Vorname Anzahl der Monate<br>Nachweiss Jahreslohnjournal 2024 fü<br>Auszubildenden (PfIBG)*<br>Nachweis: Testat Jahresabschlusspr<br>Freitextfeld für Erläuterung<br>Zurück Einreichen<br>Bestätigen Sie das Dialogf<br>test-pf<br>Möchte<br>Sie auf                                                                                                    | e Cesamittrutto C<br>ür die<br>üfer<br>feld mit<br>äadumlage<br>on Sie die Al<br>OK.                                                                 | Sv:Beitväge Q u<br>Leerdokument<br>–<br>Ok.<br>e.nrw.de ent<br>brechnungsm<br>Sie deer sich                 | Hage Ø zv Ø BC-Beiträge Ø<br>adf<br>Klicken Sie auf<br>hält<br>eldung wirklich einreich                                                          | Erstattunger                                                                           | • |
| ▲ IDIst Meldarg Name, Vorname Arzahl der Monate<br>Nachweise<br>Nachweis: Jahreslohnjournal 2024 fi<br>Auszubildenden (PfIBG)*<br>Nachweis: Testat Jahresabschlusspr<br>Freitextfeld für Erläuterung<br>Zurück Einreichen<br>Bestätigen Sie das Dialog<br>test-pf<br>Möchte<br>Sie auf G<br>Hinweis                                                                                                    | ir die<br>ür die<br>feld mit<br>fadumlage<br>n Sie die Al<br>OK.<br>:: Beachten                                                                      | SV-Beiträge Q u<br>Leerdokument<br>–<br>Ok.<br>e.nrw.de en<br>brechnungsm<br>Sie, dass sich                 | Hage Ø zv Ø BC-Beiträge Ø<br>adf<br>Klicken Sie auf<br>hält<br>eldung wirklich einreich<br>die Bezirksregierung M                                | Erstattunger                                                                           | • |
| ▲ IDIst-Meldarg Name, Vorname Arzahl der Monate          Nachweis:       Arzahl der Monate         Nachweis:       Jahreslohnjournal 2024 fit         Auszubildenden (PfIBG)*       Nachweis: Testat Jahresabschlusspr         Freitextfeld für Erläuterung       Zurück         Zurück       Einreichen         Bestätigen Sie das Dialogf       test-pf         Möchte       Sie auf u         Sie auf u       Hinweis                                                                                                    | Gesamttrutto G<br>ür die<br>feld mit<br>fadumlage<br>n Sie die Al<br>OK.<br>:: Beachten<br>lige Stelle v                                             | D svæivige 0 u<br>Leerdokument<br>–<br>Ok.<br>e.nrw.de en<br>brechnungsm<br>Sie, dass sich<br>orbehält, gen | Alage Q ZV Q BC-Beitrige Q<br>pdf<br>Klicken Sie auf<br>hält<br>eldung wirklich einreich<br>die Bezirksregierung M<br>achte Angaben zu übe       | Erstattunger                                                                           | • |
| <ul> <li>▲ IDIst-Meldarg</li> <li>Name, Vorname</li> <li>Arzahl der Monate</li> <li>Nachweis:</li> <li>Jahreslohnjournal 2024 fi<br/>Auszubildenden (PfIBG)*</li> <li>Nachweis: Testat Jahresabschlusspr<br/>Freitextfeld für Erläuterung</li> <li>Zurück</li> <li>Einreichen</li> <li>Bestätigen Sie das Dialogd</li> <li>test-pf</li> <li>Möchte<br/>Sie auf d<br/>Hinweis</li> </ul>                                                                                                    | ir die<br>ür die<br>feld mit<br>fadumlage<br>n Sie die Al<br>OK.<br>:: Beachten<br>lige Stelle v                                                     | Sveivige 0 u<br>Leerdokument<br>–<br>Ok.<br>e.nrw.de en<br>brechnungsm<br>Sie, dass sich<br>orbehält, gen   | etere Ø zv Ø BC-Beiträge Ø<br>adf<br>Klicken Sie auf<br>hält<br>eldung wirklich einreich<br>die Bezirksregierung M<br>jachte Angaben zu übe      | Erstattunger  Übergeordnet Einreichen. en, dann klicken ünster als rprüfen.            | • |
| <ul> <li>▲ IDIst-Meldarg Name, Vorname Arzahl der Monate</li> <li>Nachweis:</li> <li>Nachweis: Jahreslohnjournal 2024 fi<br/>Auszubildenden (PfIBG)*</li> <li>Nachweis: Testat Jahresabschlusspr<br/>Freitextfeld für Erläuterung</li> <li>Zurück Einreichen</li> <li>Bestätigen Sie das Dialogd</li> <li>test-pf<br/>Möchte<br/>Sie auf i<br/>Hinweis<br/>zuständ</li> </ul>                                                                                                    | ir die<br>ür die<br>feld mit<br>fadumlage<br>n Sie die Al<br>OK.<br>:: Beachten<br>lige Stelle v                                                     | Sveivige 0 u<br>Leerdokument<br>–<br>Ok.<br>e.nrw.de en<br>brechnungsm<br>Sie, dass sich<br>orbehält, gen   | elder Ø zv Ø BC-Beitrige Ø<br>adf<br>Klicken Sie auf<br>hält<br>eldung wirklich einreich<br>die Bezirksregierung M<br>lachte Angaben zu übe      | Erstattunger  Übergeordnet Einreichen. en, dann klicken ünster als prüfen.             | • |
| <ul> <li>▲ IDIst Meldarg</li> <li>Name, Vorname</li> <li>Anzahl der Monate</li> <li>Nachweis:</li> <li>Jahreslohnjournal 2024 fi<br/>Auszubildenden (PfIBG)*</li> <li>Nachweis: Testat Jahresabschlusspr<br/>Freitextfeld für Erläuterung</li> <li>Zurück</li> <li>Einreichen</li> <li>Bestätigen Sie das Dialogf</li> <li>test-pf</li> <li>Möchte<br/>Sie auf d<br/>Hinweis</li> </ul>                                                                                                    | ir die<br>ür die<br>feld mit<br>fadumlage<br>In Sie die Al<br>OK.<br>IB Beachten<br>lige Stelle v                                                    | Sveivige 0 u<br>Leerdokument<br>–<br>Ok.<br>e.nrw.de en<br>brechnungsm<br>Sie, dass sich<br>orbehält, gen   | elder Ø zv Ø BC Beitrige Ø<br>pedf<br>Klicken Sie auf<br>hält<br>eldung wirklich einreich<br>die Bezirksregierung M<br>achte Angaben zu übe      | Erstattunger  Übergoordnet Einreichen. een, dann klicken ünster als rprüfen. Abbrechen | • |
| <ul> <li>IDIst-Meldung Name, Vorname Arzahl der Monate</li> <li>Nachweis:</li> <li>Jahreslohnjournal 2024 fi<br/>Auszubildenden (PfIBG)*</li> <li>Nachweis: Testat Jahresabschlusspr</li> <li>Freitextfeld für Erläuterung</li> <li>Zurück Einreichen</li> <li>Bestätigen Sie das Dialogf</li> <li>test-pf</li> <li>Möchte</li> <li>Sie auf d</li> <li>Hinweis</li> <li>zuständ</li> </ul>                                                                                                    | <b>Gesamttrutto @</b><br><b>ür die</b><br><b>üfer</b><br><b>feld mit</b><br><b>fadumlage</b><br>In Sie die Al<br>OK.<br>I: Beachten<br>lige Stelle v | Sveiviere 0 u<br>Leerdokument<br>–<br>Ok.<br>e.nrw.de en<br>brechnungsm<br>Sie, dass sich<br>orbehält, gen  | elder Ø zv Ø BC Beitrige Ø<br>pedf<br>Klicken Sie auf<br>hält<br>eldung wirklich einreich<br>die Bezirksregierung M<br>achte Angaben zu übe      | Erstattunger  Übergoordnet Einreichen. een, dann klicken ünster als rprüfen. Abbrechen | • |
| <ul> <li>IDist-Meldung Name, Vorname Arzahl der Monate</li> <li>Nachweis:</li> <li>Jahreslohnjournal 2024 fi<br/>Auszubildenden (PfIBG)*</li> <li>Nachweis: Testat Jahresabschlusspr</li> <li>Freitextfeld für Erläuterung</li> <li>Zurück Einreichen</li> <li>Gestätigen Sie das Dialogd</li> <li>test-pf</li> <li>Möchte<br/>Sie auf d<br/>Hinweis</li> </ul>                                                                                                    | <b>Gesamttrutto @</b><br><b>ür die</b><br><b>üfer</b><br><b>feld mit</b><br><b>fadumlage</b><br>In Sie die Al<br>OK.<br>IB Beachten<br>lige Stelle v | Sveivige 0 u<br>Leerdokument<br>–<br>Ok.<br>e.nrw.de en<br>brechnungsm<br>Sie, dass sich<br>orbehält, gen   | elder Ø zv Ø BC Beitrige Ø<br>pdf<br>Klicken Sie auf<br>hält<br>eldung wirklich einreich<br>die Bezirksregierung M<br>achte Angaben zu übe       | Erstattunger  Übergoordnet Einreichen. een, dann klicken ünster als rprüfen. Abbrechen |   |
| <ul> <li>▲ IDIsk Meldarg</li> <li>Name, Vorname</li> <li>Artzahl der Monate</li> <li>Nachweis:</li> <li>Jahreslohnjournal 2024 fi<br/>Auszubildenden (PfIBG)*</li> <li>Nachweis: Testat Jahresabschlusspr<br/>Freitextfeld für Erläuterung</li> <li>Zurück</li> <li>Einreichen</li> <li>Bestätigen Sie das Dialogd</li> <li>test-pf</li> <li>Möchte<br/>Sie auf i<br/>Hinweis<br/>zuständ</li> </ul>                                                                                                    | ir die<br>ür die<br>feld mit<br>fadumlage<br>n Sie die Al<br>OK.<br>:: Beachten<br>lige Stelle v                                                     | Sveivige 0 u<br>Leerdokument<br>–<br>Ok.<br>e.nrw.de en<br>brechnungsm<br>Sie, dass sich<br>orbehält, gen   | Alage Q ZV Q BC Beitrige Q<br>pdf<br>Klicken Sie auf<br>hält<br>eldung wirklich einreich<br>die Bezirksregierung M<br>achte Angaben zu übe<br>OK | Erstattunger  Öübergeordnet Einreichen. en, dann klicken ünster als prüfen. Abbrechen  |   |

Ihre Abrechnungsmeldung ist erst dann ABGEGEBEN, wenn Sie den Button Einreichen angeklickt und das Dialogfeld bestätigt haben.

Haben Sie Ihre Meldung an die Bezirksregierung Münster abgeschickt, erhalten Sie diese Anzeige als Bestätigung:

| <b>PFAU.NRV</b><br>Pflegeaust | Bezirksregierung<br>Münster |   |        |            |  |  |
|-------------------------------|-----------------------------|---|--------|------------|--|--|
| STARTSEITE                    |                             |   | UMLAGE | VERWALTUNG |  |  |
| Vielen Dank für I             |                             | × |        |            |  |  |

In der "Kommunikationshistorie" der betreffenden Einrichtung finden Sie die Bestätigung der eingereichten Abrechnungsmeldung mit den gemeldeten Werten als PDF zum Ausdrucken.

In die "Kommunikationshistorie" gelangen Sie über den Pfad Verwaltung → Einrichtungen → Einrichtungsverwaltung.

# Bearbeiten von Abrechnungsmeldungen

Ihre Abrechnungsmeldung hat einen Status

"Eingereicht", wenn Sie Ihre Meldung bereits abgegeben/eingereicht haben oder

"Entwurf", wenn Sie Ihre Meldung begonnen, aber noch nicht abgegeben haben.

Möchten Sie eine eingereichte Meldung GJ 2024 ("Eingereicht") korrigieren, können Sie im Meldezeitraum mit Klick auf ZURÜCKZIEHEN und anschließend mit Klick auf BEARBEITEN die Meldung bearbeiten.

Möchten Sie bei einer noch nicht abgegebenen Meldung ("Entwurf") die zu einem früheren Zeitpunkt begonnenen Dateneingaben fortsetzen, können Sie rechts unter "Aktionen" das Drop-Down-Feld neben der Meldung aufklappen und Bearbeiten wählen. Vervollständigen Sie die betreffenden Datenfelder und reichen die Meldung wie oben beschrieben ein. Beachten Sie hierbei, die Meldung bis zum Ablauf der Meldefrist einzureichen. Meldungen mit dem Status "Entwurf" gelten als nicht abgegeben.

# Hinweise zu zurückgewiesenen Meldungen

Wenn bei der Prüfung Ihrer Meldung auffällt, dass Ihre Abrechnungsmeldung einen **nicht plausiblen Wert** enthält, kann die Bezirksregierung Münster Ihre eingereichte Abrechnungsmeldung **zurückweisen**.

In diesem Fall **erhalten Sie eine E-Mail**, aus der hervorgeht, warum Ihre Abrechnungsmeldung zurückgewiesen wurde. Dies kann z. B. der Fall sein, wenn der von Ihnen mit der Abrechnungsmeldung hochgeladene Nachweis nicht zu dem gemeldeten Wert passt.

In der E-Mail, die Sie zu der Zurückweisung erhalten, ist eine Frist angegeben. Bitte rufen Sie **vor dem Fristablauf** Ihre zurückgewiesene Abrechnungsmeldung in PFAU.NRW unter **Ausgleichszuweisung/Abrechnung** erneut auf, prüfen den oder die gemeldeten und zurückgewiesenen Wert/e und korrigieren diese/n, falls notwendig. Ist der ursprünglich gemeldete Wert korrekt, lassen Sie diesen stehen. Ist mit der Zurückweisung gefordert, dass Sie einen neuen Nachweis hochladen, ist dies zwingend notwendig.

Abrechnungsmeldungen

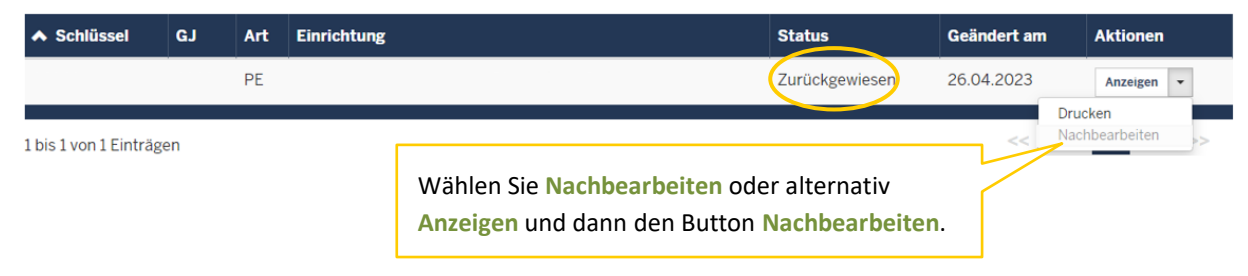

Reichen Sie Ihre zurückgewiesene Abrechnungsmeldung erneut ein (über den Button Wieder einreichen in der Meldemaske). Beachten Sie bitte die Frist für die Wiedereinreichung.

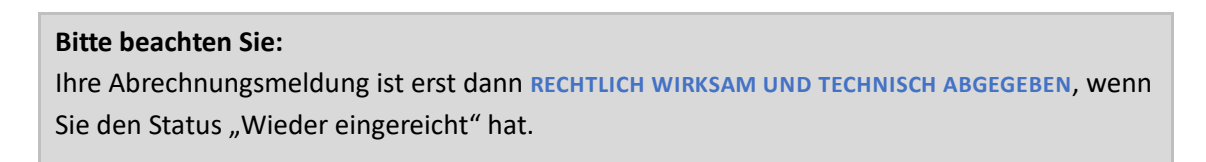